# DÚ DOMOTech TECH

# Mise en place d'une solution de supervision

DOSSIER

Date de création : 29/05/2022 Version : 1.0 Pour validation : DSI A destination : DSI Mode de diffusion : SharePoint Nombre de pages : 19

# Métadonnées

| Diffusion                 |          |         |       |
|---------------------------|----------|---------|-------|
| Périmètre de<br>diffusion | Contrôlé | Interne | Libre |

| Historique des évolutions |         |                                                |  |
|---------------------------|---------|------------------------------------------------|--|
| Auteur                    | Version | Objet de la version et liste des modifications |  |
| Dylan Chau                | 1.0     | Initialisation du document                     |  |

| Validation                      |            |     |            |  |
|---------------------------------|------------|-----|------------|--|
| Rédacteur Validateur            |            |     |            |  |
| Nom                             | Date       | Nom | Date       |  |
| Dylan Chau                      | 29/05/2023 | DSI | 29/05/2023 |  |
| Date d'application : 29/05/2023 |            |     |            |  |

## Sommaire

| Métadonnées 2                          |
|----------------------------------------|
| I. Présentation 4                      |
| 1. La supervision informatique 4       |
| 2. Les solutions                       |
| a) Nagios 5                            |
| b) Zabbix5                             |
| c) Centreon 5                          |
| 3. Notre choix                         |
| II. Procédure d'installation           |
| Prérequis7                             |
| 1. Installation7                       |
| 2. Configuration de Centreon12         |
| Configuration du Poller12              |
| Ajout de la licence Centreon13         |
| Ajout de Windows SNMP13                |
| 3. Configuration du serveur Windows16  |
| Modification du serveur à superviser16 |
| Ajout d'une règle dans le firewall18   |
| 4. Cahier de tests                     |

#### I. Présentation

#### 1. La supervision informatique

La supervision informatique désigne l'ensemble des ressources déployés pour veiller au bon fonctionnement du système d'information.

Le but est de mettre en place une maintenance préventive afin d'éviter les interruptions de service et de détecter en amont les failles de l'infrastructure informatique pour contrer les cyberattaques.

En cas de panne, le monitoring 7J/7 et 24h/24 permet de vérifier en permanence que les parefeu et antivirus sont actifs et que les serveurs sur lesquels sont répliquées et sauvegardées vos données fonctionnent correctement.

De plus, le système de surveillance peut alerter la console de supervision et l'opérateur.

La supervision répond à 4 principales préoccupations :

- Technique : surveillance du réseau, de l'infrastructure et des machines
- Applicative : surveillance des applications et des processus métiers
- Contrat de service : surveillance du respect des indicateurs contractuels
- Métier : surveillance des processus métiers de l'entreprise

La supervision informatique se divise en plusieurs domaines clés :

- Supervision système : Surveillance du processeur, de la mémoire et du stockage des systèmes informatiques.
- Supervision réseau : Surveillance de la disponibilité des services en ligne, du fonctionnement, des débits et de la sécurité du réseau.
- Supervision des applications : Surveillance de la disponibilité et du bon fonctionnement des applications hébergées sur les serveurs.
- Vision externe en ASP/SaaS : Utilisation de solutions ASP/SaaS pour la surveillance de sites web, les tests réseau externes, la supervision de serveurs et l'inventaire de parc.

La supervision informatique vise à maintenir la disponibilité, la sécurité et les performances du système d'information grâce à une surveillance constante et proactive, permettant d'anticiper les problèmes et de réagir rapidement en cas d'incident.

#### 2. Les solutions

Aujourd'hui, il y a actuellement 3 leaders de la supervision sur le marché :

#### a) Nagios

Nagios est une solution de surveillance open-source créée en 1999. Il est distribué sous la licence GNU General Public License (GPL).

Celui-ci utilise une architecture modulaire basée sur l'ordonnanceur, l'interface web et les sondes (plugins) pour superviser les services réseau, les hôtes, les systèmes et les applications. Il offre une grande flexibilité en termes de personnalisation des paramètres de surveillance. Nagios dispose d'une interface en ligne de commande (Nagios Core) et d'une interface Web (Nagios XI), mais sa configuration nécessite des connaissances techniques avancées.

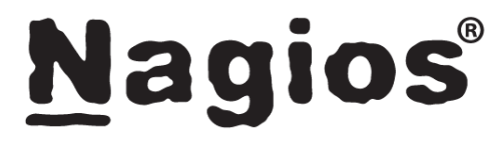

#### b) Zabbix

Zabbix est une autre solution de surveillance open-source créée en 2001. Il est distribué sous la licence GNU General Public License Version 2 (GPL v2).

Zabbix permet la surveillance des services réseau, des hôtes, des systèmes et des applications. Zabbix offre une interface Web conviviale et personnalisable pour la configuration et la gestion des paramètres de surveillance. Il collecte les données à l'aide d'agents ou de sondes distantes et propose une large gamme d'extensions et de plugins. Zabbix prend également en charge l'envoi d'alertes par e-mail, SMS.

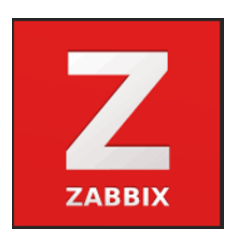

#### c) Centreon

Originellement appelé Oreon, Centreon est une solution de supervision open-source d'origine française, créée en 2005. Il est distribué sous la licence GNU General Public License Version 2 (GPL v2). Centreon simplifie la configuration et la gestion de Nagios grâce à une interface Web conviviale et intuitive. Il permet de surveiller les services réseau, les hôtes, les systèmes et les applications, tout en offrant la possibilité d'ajouter des plugins et des modules complémentaires. Centreon propose également des fonctionnalités avancées telles que l'intégration à des outils de ticketing pour la gestion des alertes.

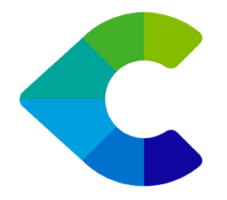

Il existe également de nombreuses autres solutions basées sur le kernel de Nagios. Ces solutions fonctionnent sur des distributions Linux.

#### 3. Notre choix

| Caractéristiques      | Centreon               | Nagios                 | Zabbix                |
|-----------------------|------------------------|------------------------|-----------------------|
| Fonctionnalités       | Surveillance des       | Surveillance des       | Surveillance des      |
|                       | serveurs, réseaux et   | serveurs, réseaux et   | serveurs, réseaux et  |
|                       | applications           | applications           | applications          |
| Configuration         | Interface web          | Configuration          | Configuration basée   |
|                       | intuitive              | manuelle via des       | sur une interface     |
|                       |                        | fichiers de            | graphique             |
|                       |                        | configuration          |                       |
| Extensibilité         | Architecture           | Architecture           | Possibilité           |
|                       | modulaire et support   | modulaire et support   | d'extensions avec     |
|                       | pour les plugins tiers | pour les plugins tiers | une certaine          |
|                       |                        |                        | expertise requise     |
| Interface utilisateur | Interface utilisateur  | Interface utilisateur  | Interface utilisateur |
|                       | moderne et             | fonctionnelle, mais    | moderne et            |
|                       | conviviale             | moins esthétique       | conviviale            |
| Installation          | Installation           | Installation requiert  | Installation avec une |
|                       | relativement simple    | une configuration      | interface guidée,     |
|                       | avec une interface     | manuelle détaillée     | relativement simple   |
|                       | guidée                 |                        |                       |
| Type de licence       | Licence GNU GPL v2     | Licence GNU GPL        | Licence GNU GPL v2    |
| Consommation de       | Consommation de        | Faible consommation    | Consommation          |
| ressources            | ressources             |                        | modérée               |

A partir de nos recherches, nous avons pu produire le tableau comparatif suivant :

En raison de l'évolutivité, la flexibilité, l'extensibilité, la convivialité et les fonctionnalités, nous aovns décidé de mettre en place **Centreon** chez DOMOTech.

### II. Procédure d'installation

#### Prérequis

- Une VM avec la configuration recommandée de Centreon docs.centreon.com
- L'ISO Centreon
- Une clé de licence fournie par Centreon
- 1. Installation
- Démarrer l'ISO et appuyer sur « Entrée ».

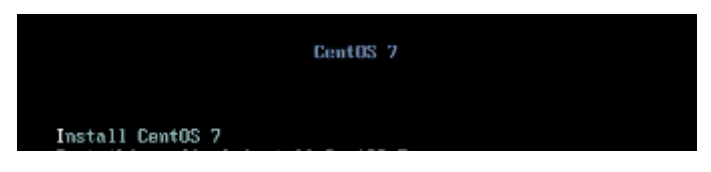

- Choisir la langue FR puis « Poursuivre ».

|         |                                    |               | mus us                                                                                 | Aidez-mai 1 |
|---------|------------------------------------|---------------|----------------------------------------------------------------------------------------|-------------|
| entreon | BIENVENUE S<br>Quelle langue souha | SUR CENTOS 7. | ant le processus d'installatio                                                         | un 7        |
|         | Afrikaans                          | Afrikaan      | Français (France)                                                                      |             |
|         | Français                           | French        | Français (Canada)<br>Français (Belgique)<br>Français (Suisse)<br>Français (Luxembourg) |             |
|         | fr                                 | G             |                                                                                        |             |
|         |                                    |               | Guitter                                                                                | Poorsuivre  |

- Cliquer sur « INSTALLATION TYPE ».

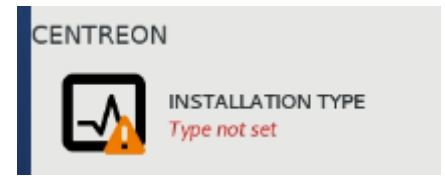

- Choisir « Central with database ».

| 🕮 fr (oss) | Aidez-moi I |
|------------|-------------|
|            |             |
|            |             |
|            |             |
|            | 🕮 fr (oss)  |

- Cliquer sur « DESTINATION DE L'INSTALLATION ».

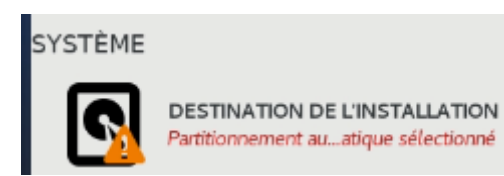

- Choisir le disque sur lequel l'outil va s'installer.

#### Sélection des périphériques

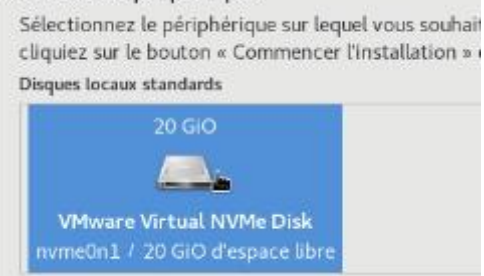

- Cliquer sur « NOM D'HÔTE ET RESEAU ».

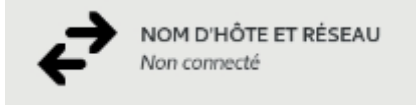

- Configurer la carte réseau par rapport au DAT DOMOTech.

|              |                | Mo                     | dification d | de ens160  | )               |                |
|--------------|----------------|------------------------|--------------|------------|-----------------|----------------|
| m de la conr | nexion : ensi  | 160                    |              |            |                 |                |
| Général      | Ethernet       | Sécurité 802.1X        | DCB          | Proxy      | Paramètres IPv4 | Paramètres IPv |
| téthode :    | Manuel         |                        |              |            |                 |                |
| dresses      |                |                        |              |            |                 |                |
| Adresse      |                | Masque de réseau       |              | Passerelle | Add             |                |
| 192.168.0.   | 6              | 24                     |              |            | 192.168.0.30    | Supprime       |
| Serveurs Di  | NS :           | 192.168.0.2. 192.168   | 8.0.3        |            |                 |                |
| Domaines o   | de recherche : | domotech.priv          |              |            |                 |                |
| ID de client | DHCP :         |                        |              |            |                 |                |
| Requier      | t un adressage | IPv4 pour que cette co | onnexion fo  | nctionne   |                 |                |
|              |                |                        |              |            |                 | Routes.        |

- Sur le même onglet, renommer le nom d'hôte.

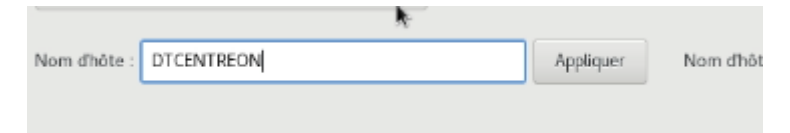

- Démarrer l'installation.

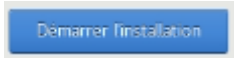

- Définir un mot de passe Administrateur.

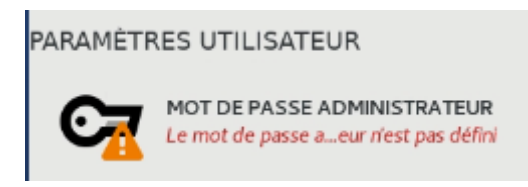

- Patienter puis redémarrer.

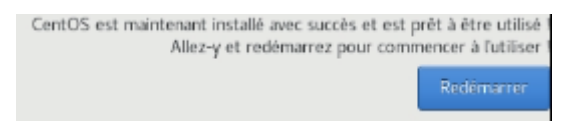

- Une fois redémarré, se connecter via son IP ou son nom sur un navigateur.

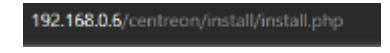

- Cliquer sur « Next ».

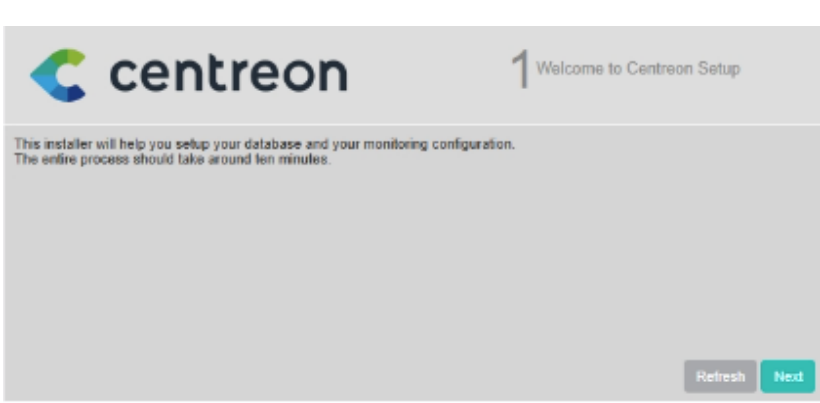

 Centreon fait une vérification des fichiers nécessaires à son fonctionnement. Cliquer sur « Next ».

| Centreon    |               | 2₀ | pendency che | ck up   |      |
|-------------|---------------|----|--------------|---------|------|
| Module name | File          |    | Statu        | 15      |      |
| MySQL       | pdo_mysql.so  |    | Loade        | d       |      |
| GD          | gd.so         |    | Loade        | d       |      |
| LDAP        | Idap.so       |    | Loade        | d       |      |
| XML Writer  | xmlwriter.so  |    | Loade        | d       |      |
| MB String   | mbstring.so   |    | Loade        | d       |      |
| SQLite      | pdo_sqiite.so |    | Loade        | d       |      |
| INTL        | intl.so       |    | Loade        | d       |      |
|             |               |    | Back         | Retresh | Next |

- Cliquer sur « Next ». Ce sont les outils de surveillance.

| 3 Monitoring engine          | e information                                                                                                    |
|------------------------------|----------------------------------------------------------------------------------------------------|
|                              | - 44                                                                                                    |
| /usr/share/centreon-engine   |                                                                                                    |
| /usr/sbin/centenginestats    |                                                                                                    |
| /var/lib/centreon-engine     |                                                                                                    |
| AusrAlb64/centreon-connector |                                                                                                    |
| AusrAlb64/centreon-engine    |                                                                                                    |
| Assr/lib/centreon/plugins/   |                                                                                                    |
|                              | 3 Monitoring engine<br>Ausr/share/centreon-engine<br>Ausr/abin/centenginestats<br>Ausr/lib/64/centreon-engine<br>Ausr/lib/64/centreon-engine<br>Ausr/lib/64/centreon-engine<br>Ausr/lib/64/centreon-engine |

- Cliquer sur « Next ». Ce sont les modules de collecte et traitement des données.

| < centrec                              | <b>n</b> 4 <sup>1</sup>              | Broker module i | inforn | nation  |      |
|----------------------------------------|--------------------------------------|-----------------|--------|---------|------|
| Monitoring engine information          |                                      |                 |        |         |      |
| Centreon Broker etc directory *        | /elc/centreon-broker                 |                 |        |         |      |
| Centreon Broker module (cbmod.so)      | /usr/lib64/nagios/cbmod.so           |                 |        |         |      |
| Centreon Broker log directory *        | /var/log/centreon-broker             |                 |        |         |      |
| Retention file directory *             | /var/lib/centreon-broker             |                 |        |         |      |
| Centreon Broker lib (*.so) directory * | /usr/share/centreon/lib/centreon-bro | oker            |        |         |      |
|                                        |                                      | Bac             | ĸ      | Refresh | Next |

- Reseigner les informations administrateur qui serviront à se connecter à l'interface de Centreon.

| <                  |       | 5 <sup>Admin information</sup> |
|--------------------|-------|--------------------------------|
| Admin information  |       |                                |
| Login              | admin |                                |
| Password *         |       |                                |
| Confirm password * |       |                                |
| First name *       | Dylan |                                |
| Last name *        | CHAU  |                                |
| Email *            |       |                                |
|                    |       | Back Refresh Next              |

- Ajouter un mot de passe pour la database.

| Centreon                                                           | 6Database information |    |
|--------------------------------------------------------------------|-----------------------|----|
| Database information<br>Database Host Address (default: localhost) |                       |    |
| Database Port (default: 3306)                                      |                       |    |
| Root user (default: root)                                          | root                  |    |
| Root password                                                      |                       |    |
| Configuration database name *                                      | centreon              |    |
| Storage database name *                                            | centreon_storage      |    |
| Database user name *                                               | centreon              |    |
| Database user password *                                           |                       |    |
| Confirm user password *                                            |                       |    |
|                                                                    | Back Refresh No       | -d |

- Installer les modules et widgets. Ils contiennent notamment le capteur SNMP Windows que l'on utilisera dans la suite.

| <                             | 1        | 8 Modules installation | 1                                                                                                    |
|-------------------------------|----------|------------------------|----------------------------------------------------------------------------------------------------|
| Module                        | Author   | Version                |                                                                                                    |
| Centreon License Manager      | Centreon | 20.10.0                | <b>_</b>                                                                                                    |
| Centreon Plugin Packs Manager | Centreon | 20.10.0                | <b></b>                                                                                                    |
| Centreon Auto Discovery       | Centreon | 20.10.0                | <b>_</b>                                                                                                    |
| Widget                        | Author   | Version                |                                                                                                    |
| Host Monitoring               | Centreon | 20.10.0                |                                                                                                    |
| Servicegroup Monitoring       | Centreon | 20.10.0                | Image: 1                                                                                                    |
| Tactical Overview             | Centreon | 20.10.0                | <b></b>                                                                                                    |
| Grid-map                      | Centreon | 20.10.0                | Image: A state of the state of the state |
| Service Monitoring            | Centreon | 20.10.0                | <b></b>                                                                                                    |
| HTTP Loader                   | Centreon | 20.10.0                | <b>_</b>                                                                                                    |
| Hostgroup Monitoring          | Centreon | 20.10.0                |                                                                                                    |
| Live Top 10 CPU Usage         | Centreon | 20.10.0                | <b>_</b>                                                                                                    |
| Global Health                 | Centreon | 20.10.0                | <b>V</b>                                                                                                    |
| Engine-status                 | Centreon | 20.10.0                | Image: A state of the state of the state |
| Graph Monitoring              | Centreon | 20.10.0                | <b>V</b>                                                                                                    |
| Live Top 10 Memory Usage      | Centreon | 20.10.0                | <b></b>                                                                                                    |
|                               |          | Refres                 | h Install                                                                                                    |

- Cliquer sur « Finish ».

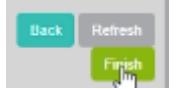

#### 2. Configuration de Centreon

- Connecter vous à l'interface de Centreon avec les identifiants précedemment définis.

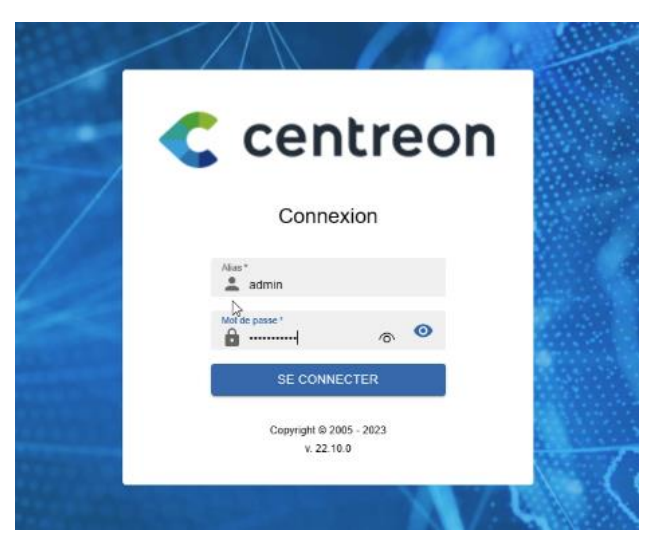

#### Configuration du Poller

Le poller est responsable de la collecte des données de supervision à partir des équipements surveillés.

- Cliquer sur « Configuration » puis « Pollers » puis « Pollers ».

| C   | A ■ @ Set              | ☆ 0 0 0 21 🔚 0 0 1<br>vices ~ Hosts ~ |                              |
|-----|------------------------|---------------------------------------|------------------------------|
| A   | Monitoring > Resources | Status                                |                              |
|     | Unhandled problem      | ns 👻 🛱 🔍 state:unhandled status:w     | varning,down,critical,unknov |
| ıl. |                        |                                       |                              |
| \$  | > Hosts                | Ma SET DOWNTIME & CHECK               | GII                          |
| #   | > Services             | tatus 1 Resource Parent               | IN IA IG                     |
|     | > Users                |                                       |                              |
|     | > Commands             |                                       |                              |
|     | > Notifications        |                                       |                              |
|     | > SNMP Traps           |                                       |                              |
|     | Plugin Packs           |                                       |                              |
|     | ✓ Pollers              | Pollers                               |                              |
|     | > Knowledge Base       | Engine configuration                  |                              |
|     |                        | Broker configuration                  |                              |
|     |                        | Resources                             |                              |

- Cliquer sur « Export configuration ».

| Configuration | n > Pollers      |                      |              |          |  |
|---------------|------------------|----------------------|--------------|----------|--|
| Poller        |                  | Search               |              |          |  |
|               |                  |                      |              | _        |  |
|               |                  |                      |              |          |  |
| + Add         | + Add (advanced) | Export configuration | on Duplicate | 📋 Delete |  |
| + Add         | + Add (advanced) | Export configuration | on Duplicate | Delete   |  |

- Mettre les paramètres suivants et exporter. Il faudra réitérer l'opération à chaque modification de Centreon.

| Configuration > Pollers > Export configuration |   |                |   |        |
|------------------------------------------------|---|----------------|---|--------|
| Configuration Files Export                     |   |                |   |        |
| Polling instances                              |   |                |   |        |
| ⑦ Pollers •                                    |   | Central ×      |   | 4 😣    |
| Actions                                        |   |                |   |        |
| 🔞 🔽 Generate Configuration Files               |   |                |   |        |
| ⑦ 🔽 Run monitoring engine debug (-v)           |   |                |   |        |
| 🕜 😾 Move Export Files                          |   |                |   |        |
| 🕐 🛃 Restart Monitoring Engine                  |   | Method Restart | ~ |        |
| Post generation command                        |   |                |   |        |
| 1 Console                                      | D |                |   | Export |

#### Ajout de la licence Centreon

- Cliquer sur « Administration » puis « Extensions » puis « Manager ».

| # | > Parameters |         |
|---|--------------|---------|
|   | > ACL        |         |
|   | ✓ Extensions | Manager |
|   |              |         |

- Cliquer sur « Add Token ».

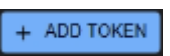

- Renseigner la licence reçue par mail. Celle-ci servira à modifier les modules et widgets.

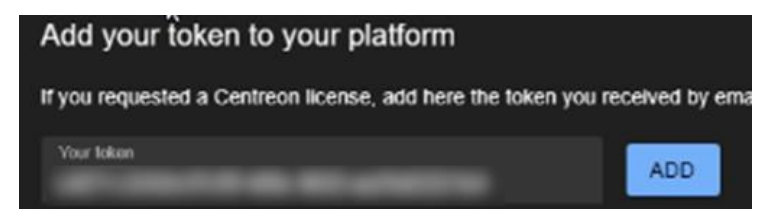

#### Ajout de Windows SNMP

- Cliquer sur « Configuration » puis « Plugin Packs ».

| * | > Parameters |         |
|---|--------------|---------|
|   | > ACL        |         |
|   | ✓ Extensions | Manager |
|   |              |         |

- Installer Windows SNMP pour permettre à l'outil de récupérer les informations du serveur.

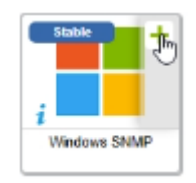

- Cliquer sur « Configuration » puis « Hosts ». Nous allons ajouter notre serveur à superviser.

| ш  | Keyword    | Colonom     |
|----|------------|-------------|
| \$ | ✓ Hosts    | Hosts       |
| ** | > Services | Host Groups |

- Cliquer sur « Add ».

| Pollers ~             | Services ~ | Hosts ~                   |   |
|-----------------------|------------|---------------------------|---|
| Configuration > Hosts |            |                           |   |
| Name                  |            | Hostgroup                 | Ŧ |
| More actions 🗸        | Add        |                           |   |
| Name Name             |            | Alias 🍃                   |   |
| 🔲 🧲 centreon-central  |            | 🧬 Centreon Central Server |   |
| More actions 🗸        | Add        |                           |   |
|                       |            |                           |   |

#### - Configurer l'host avec les paramètres suivants :

| Host Configuration Notification Relations Data Processing Host Extended Infos                                       |                              |
|----------------------------------------------------------------------------------------------------|------------------------------|
| Modify a Host                                                                                                    |                              |
| Host basic information                                                                                              |                              |
| ⑦ Name *                                                                                                    | DTFRDC02                     |
| ⑦ Alias                                                                                                    | DC02                         |
| Address *                                                                                                    | 192.168.0.3 Resolve          |
| SNMP Community & Version                                                                                            | DOMOTech 2c 🗸                |
| ⑦ Monitoring server                                                                                                 | Central 🗸                    |
| ⑦ Timezone                                                                                                    | Europe/Paris 💌 📀             |
| ⑦ Templates                                                                                                    | + Add a new entry            |
| A host can have multiple templates, their orders have a significant importance<br>Here is a self-explanatory image. | OS-Windows-SNMP-custom 🔹 🕂 🔊 |
| ⑦ Create Services linked to the Template too                                                                        | ● Yes O No                   |
| Host check options                                                                                                  |                              |
| Scheduling options                                                                                                  | 6                            |
| ⑦ Check Period                                                                                                    | 24x7 * 🗵                     |
| ⑦ Max Check Attempts                                                                                                | 3                            |
| O Normal Check Interval                                                                                             | 1 * 60 seconds               |
| ⑦ Retry Check Interval                                                                                              | 1 * 60 seconds               |

Les services en lien avec le template sont créés automatiquement en cochant « Yes ». Ils vont permettre de remonter les informations.

- Pour les vérifier, cliquer sur « Configuration » puis « Services » puis « Services by host ».

| \$ | > Hosts    |                        |
|----|------------|------------------------|
| 22 | V Services | Main Menu              |
|    | > Users    | Services by host       |
|    | > Commands | Services by host group |

- Les services de bases apparaissent bien. Il est possible d'ajouter d'autres capteurs.

| DTFRDC01 | ٥ | CPU    |
|----------|---|--------|
|          | ٥ | MEMORY |
|          | ٥ | Ping   |
|          | 0 | Swap   |

#### 3. Configuration du serveur Windows

#### Modification du serveur à superviser

La surveillance des serveurs Windows se base sur le SNMP (Simple Network Management Protocol).

- Installer la fonctionnalité « Service SNMP ».

| électionner des                                                  | SERVEUR DE DESTINATION<br>DTFRDC01.domotech.priv                                      |                                                                                                    |  |
|------------------------------------------------------------------|---------------------------------------------------------------------------------------|----------------------------------------------------------------------------------------------------|--|
| Avant de commencer<br>Type d'installation                        | Sélectionnez une ou plusieurs fonctionnalités à installer sur le s<br>Fonctionnalités | erveur sélectionné.<br>Description                                                                                                    |  |
| Rôles de serveurs<br>Fonctionnalités<br>Confirmation<br>Résultan |                                                                                       | Management Protocoli indut des<br>agents qui analysent l'activité des<br>périphériques réseau et rapportent<br>les résultats de cette analyse à la<br>console système du réseau. |  |
|                                                                  | SMB 1.0/CIFS File Sharing Support Sous-système Windows pour Linux                     |                                                                                                    |  |

- Faire Windows + R et lancer « services.msc ».

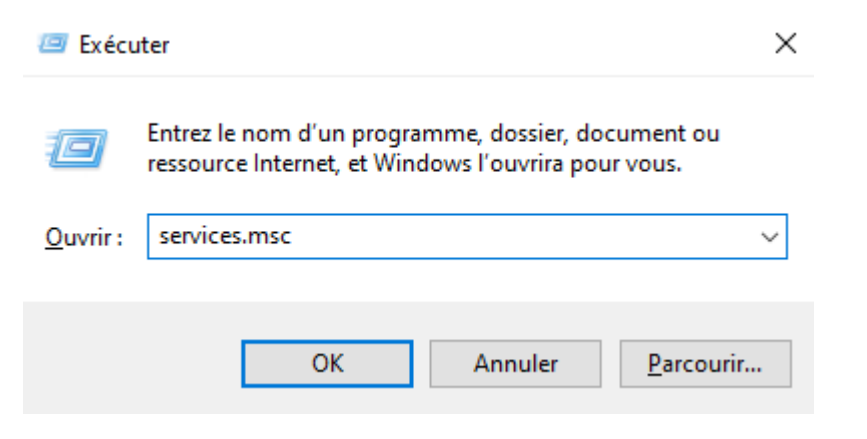

- Faire clic droit sur « Service SNMP » puis « Propriétés ».

| Service Serveur proxy KDC     | Le service S  |       | Manuel      | Service réseau |
|-------------------------------|---------------|-------|-------------|----------------|
| Service SNMP                  | Permet aux    | En co | Automatique | Système local  |
| 🕅 Canica State Manaritan: /St | Esurait la pr | Enco  | Manual      | Surtàma local  |

- Dans « Sécurité », ajouter la communauté domotech en LECTURE SEULE et l'IP de Centreon. Cela permet de filtrer les accès.

| General                                                                                                    | Conne                                                     | exion                                    | Récupé                   | ration                                            | Age           |
|----------------------------------------------------------------------------------------------------|-----------------------------------------------------------|------------------------------------------|--------------------------|---------------------------------------------------|---------------|
| Interruptio                                                                                                    | ns                                                        | Sécurto                                  | 6                        | Dép                                               | endances      |
| Envoyer un                                                                                                    | e interruption                                            | n d'authentific                          | ation                    |                                                   |               |
| Noms de cor                                                                                                    | mmunautés a                                               | acceptés                                 |                          |                                                   |               |
| Communa                                                                                                    | uté                                                       |                                          | Droits                   |                                                   |               |
| domotech                                                                                                    |                                                           |                                          | LECTU                    | RE SE                                             |               |
|                                                                                                    |                                                           |                                          |                          |                                                   |               |
|                                                                                                    |                                                           |                                          |                          |                                                   |               |
| Ą                                                                                                    | jouter                                                    | Modifier                                 | ·                        | Supprimer                                         | r             |
| A Compte                                                                                                    | jouter<br>riles paquet:                                   | Modifier<br>s SNMP prove                 | :<br>enant de n          | Supprimer                                         | r<br>vel hôte |
| A<br>Accepte<br>Accepte                                                                                                    | outer<br>ries paquet:<br>ries paquet:                     | Modifier<br>s SNMP prove<br>s SNMP prove | enant de n               | Supprimer<br>Importe qui<br>es hôtes              | r<br>Jel hóte |
| Accepte<br>Accepte<br>Accepte                                                                                                    | jouter<br>ries paquet:<br>ries paquet:<br>0.6             | Modifier<br>s SNMP prove<br>s SNMP prove | enant de n<br>enant de c | Supprimer<br>Importe qu<br>es hôtes               | r<br>Iel hôte |
| Accepte<br>Accepte<br>Accepte<br>Iocalhost<br>192,163                                                                                                    | jouter<br>r les paquet:<br>r les paquet:<br>0.6           | Modifier<br>s SNMP prove<br>s SNMP prove | enant de n<br>enant de c | Supprimer<br>Importe qui<br>res hôtes             | r<br>iel hôte |
| Accepte<br>(a) Accepte<br>(b) Accepte<br>(b) Accep | outer<br>ries paquets<br>ries paquets<br>0.6              | Modifier<br>s SNMP prove<br>s SNMP prove | enant de n<br>enant de c | Supprimer<br>Importe qui<br>res hôtes             | r<br>Jel hôte |
| Accepte<br>Accepte<br>Iocehost                                                                                                    | jouter<br>r les paquets<br>r les paquets<br>0.6<br>jouter | Modifier<br>s SNMP prove<br>s SNMP prove | enant de n<br>enant de c | Supprimer<br>Importe qu<br>es hôtes               | r<br>vel hôte |
| Accepte<br>Accepte<br>Iocahost<br>192163                                                                                                    | jouter<br>r les paquets<br>r les paquets<br>0.6<br>jouter | Modifier<br>s SNMP prove<br>s SNMP prove | enant de n<br>enant de c | Supprimer<br>Importe qu<br>es hôtes               | r<br>iel hôte |
| Accepte<br>Accepte<br>Accepte<br>Iocahost<br>1921533                                                                                                    | jouter<br>r les paquets<br>r les paquets<br>0.6<br>jouter | Modifier<br>s SNMP prove<br>s SNMP prove | enant de n<br>enant de c | Supprimer<br>Importe qu<br>res hôtes<br>Supprimer | r<br>iel hôte |

- Dans « Agent », ajouter le contact et son emplacement.

| Interruption                                            | 8 Séc                                                         | unté                        | Dépendances                      |                         |
|---------------------------------------------------------|---------------------------------------------------------------|-----------------------------|----------------------------------|-------------------------|
| Général                                                 | Connexion                                                     | Récup                       | ération                          | Agent                   |
| les systèmes de<br>l'indiquer la pers<br>éseau pour cet | gestion d'Internet pe<br>conne contact, l'empl<br>ordinateur. | uvent demar<br>acament du s | ider au servic<br>système et lec | ce SNMP<br>s services d |
| Contact :                                               | DTFRDC01                                                      |                             |                                  |                         |
| Emplacement :                                           | DOMOTECH                                                      |                             |                                  |                         |
| Service                                                 | Applications [                                                | Liaison de                  | données et s                     | องบองซ่อยอม             |
| 🗹 Internet                                              | Bout en bout                                                  |                             |                                  |                         |
|                                                         |                                                               |                             |                                  |                         |
|                                                         |                                                               |                             |                                  |                         |

- Redémarrer le service.

Le serveur est maintenant prêt à être supervisé.

#### Ajout d'une règle dans le firewall

- Ajouter une règle pour autoriser le protocole SNMP dans le réseau

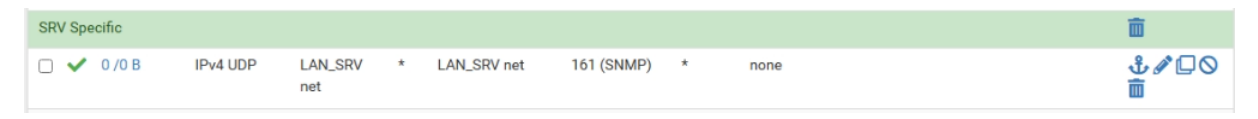

#### 4. Cahier de tests

- Cliquer sur « Monitoring » puis « Ressources Status ».

Monitoring > Resources Status

Image: transmission of transmission of transmissio

- Cliquer sur le serveur.
- Dans « Services », les informations sont bien remontées (CPU, MEMORY, SWAP, Ping).

| UP DTFR        | 1DC01 💠                   |             | Ê     | 🖬   🖺 🛛 🗙    |
|----------------|---------------------------|-------------|-------|--------------|
| DETAILS        | SERVICES                  | TIMELINE    | GRAPH | NOTIFICATION |
| PENDING        | CPU                       |             |       | 53y 5M       |
| PENDING        | MEMORY                    |             |       | 53y 5M       |
| PENDING        | Swap de                   | )           |       | 63y 6M       |
| ок Ping<br>ок- | )<br>192.168.0.2 rta 0.16 | 7ms lost 0% |       | 17a          |
|                |                           |             |       |              |